# Comment faire une restauration d'usine pour le récepteur ECHOLINK IBERO 5

Remarque importante : Avant de réinitialiser votre récepteur, nous vous conseillons de sauvegarder la liste de vos chaines afin de pouvoir la restaurer une fois la réinitialisation effectuée.

1) Appuyez sur le bouton **'Menu'** de votre télécommande pour accéder au Menu principal du récepteur

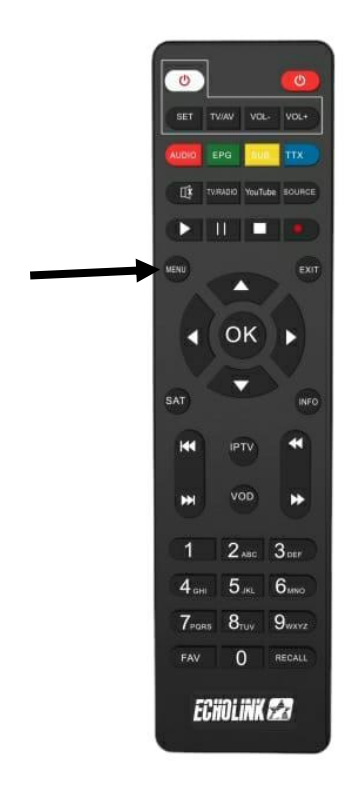

### 2) Appuyez sur **'Settings'**

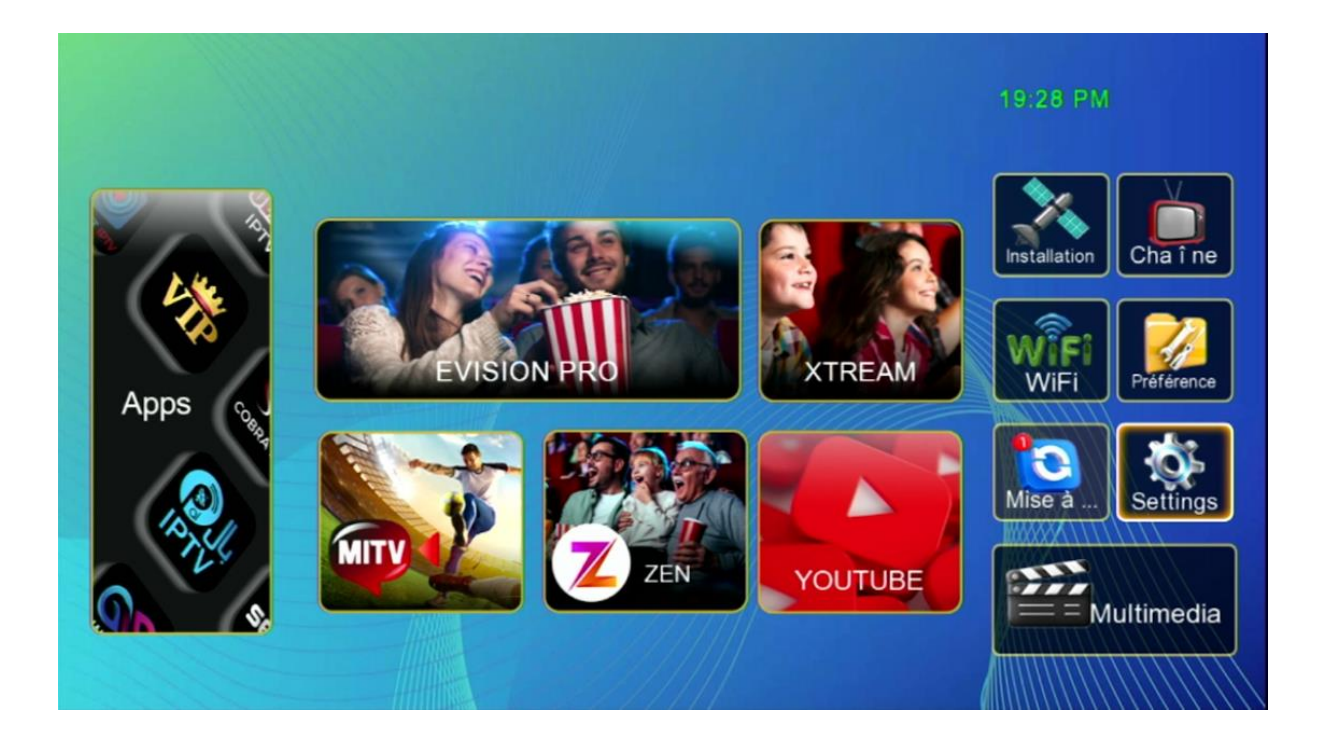

## 3) Cliquez sur 'Réinitialiser par défaut'

|          |                        | _   |          |           |  |
|----------|------------------------|-----|----------|-----------|--|
|          |                        |     |          |           |  |
|          | l                      | Rég | glage    |           |  |
|          |                        |     |          |           |  |
|          | Pairing Tutorial       |     |          |           |  |
|          | Version                |     |          |           |  |
|          | Network Config         |     |          |           |  |
|          | Mise à jour            |     |          |           |  |
| -        | AV                     |     |          |           |  |
|          | Réinitialiser par défa | aut |          |           |  |
|          | Minuterie              |     |          |           |  |
|          | Verrou. Enfant         |     |          |           |  |
|          | Date                   |     |          |           |  |
|          | Veille automatique     |     | Fermer   |           |  |
|          |                        |     | <b>T</b> |           |  |
| <u>.</u> | Déplacez               | ок  | Entrer   | Ext Quit. |  |
|          |                        |     |          |           |  |
|          |                        |     |          |           |  |

### 4) Appuyez sur **'Super Factory Reset'**

|                                                                                                    |                   |                  |            | THE                     |
|----------------------------------------------------------------------------------------------------|-------------------|------------------|------------|-------------------------|
|                                                                                                    | Settings /        | Réinitialiser pa | r défaut   |                         |
|                                                                                                    |                   |                  |            |                         |
|                                                                                                    | Super Factory Re  | set              |            |                         |
|                                                                                                    | Restore system s  | etting           |            |                         |
|                                                                                                    | Restore program   |                  |            |                         |
|                                                                                                    | Delete channel by | y SAT            |            |                         |
|                                                                                                    |                   |                  |            |                         |
| and the second second se |                   |                  |            |                         |
|                                                                                                    |                   |                  |            |                         |
| A LA COMPANY                                                                                                    |                   |                  |            |                         |
|                                                                                                    |                   |                  |            |                         |
|                                                                                                    |                   |                  |            |                         |
| the second second second second second second second second second second second second second second second se                                                                                                    |                   |                  |            | -                       |
|                                                                                                    | Déplacez          | OK Entrer        | Exit Quit. | علم و حضارة             |
|                                                                                                    |                   |                  |            | Science et Civilisation |
|                                                                                                    | Call States       |                  |            |                         |
|                                                                                                    |                   |                  |            |                         |

#### 5) Tapez le code par défaut **`Quatre Zéro'**

| Restore syste<br>Restore progr<br>Delete cha | m setting<br>am<br>Mot de pas | se                       | TV                                     |
|----------------------------------------------|-------------------------------|--------------------------|----------------------------------------|
| Déplacez                                     | OK Entr                       | er <sup>Exit</sup> Quit. | علم و حضارة<br>Science et Civilisation |

#### Votre récepteur a été réinitialisé, Vous pouvez maintenant le configurer à nouveau.

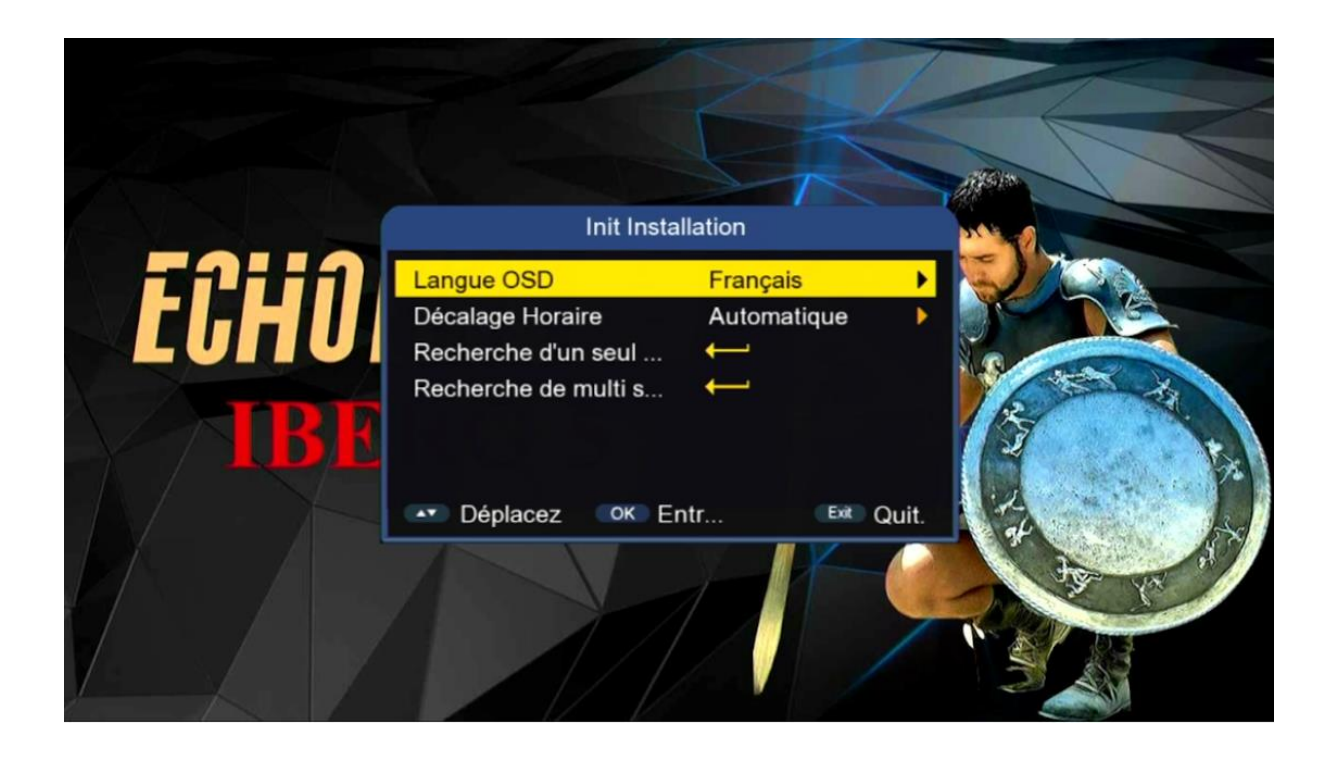

#### Nous espérons que cet article sera utile